### How to Create a Receiving Document (Cost Receipt)

#### 1. What is a Receiving Document?

- **A.** Receiving is how the department acknowledges that goods/services have been received.
- **B.** Receiving is how the department provides the date the goods/services were received.
- **C.** Receiving also provides the approval to release the payment.
- D. Receiving should <u>only</u> be completed when the goods/services have been received.

### 2. Create a Cost Receipt

**A.** Search for the Purchase Order for which you wish to create a cost receipt document.

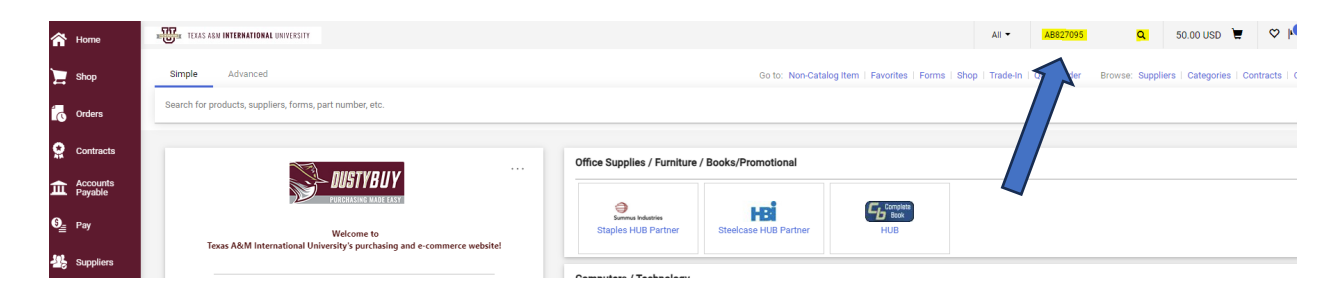

#### B. Click the <u>Receipt</u> tab on Purchase Order

| Accounts  | PO/Reference No. AB0827095 Ship To Bill To                                            |              | Details        |                |
|-----------|---------------------------------------------------------------------------------------|--------------|----------------|----------------|
| Contracts | General Information                                                                   | ø v          |                | Completed      |
| C Orders  | Status Summary Revisions Confirmations Shipments Change Requests Invoices Comments Al | ttachments 3 | History        |                |
| 📜 Shop    | Purchase Order • Summus - VWR • AB0827095 Revision 0                                  |              | ∃ ⊛ 🖶          | 1 of 1 Result  |
| A Home    | TOT HEAS ANN INTERNATIONAL UNITERSITY                                                 | All 🔻        | Search (Alt+Q) | a, 50.00 USD 💆 |

### **C.** Click on the cross to create a cost receipt.

|   | Shop      | Purchase Order • Summus - VWR • AB0827095 Revision 0 |                                    |         |           |   |                 |           |                 |          |          |          |               |
|---|-----------|------------------------------------------------------|------------------------------------|---------|-----------|---|-----------------|-----------|-----------------|----------|----------|----------|---------------|
|   | Orders    |                                                      | Status                             | Summary | Revisions | 1 | Confirmations 1 | Shipments | Change Requests | Receipts | Invoices | Comments | Attachments 3 |
| 5 | Contracts |                                                      |                                    |         |           |   |                 |           |                 |          |          |          |               |
| × | Accounts  | Records tound: 0                                     |                                    |         |           |   |                 |           |                 |          |          |          |               |
| ш | Payable   |                                                      | There are no receipts for this PO. |         |           |   |                 |           |                 |          |          |          |               |
|   |           |                                                      |                                    |         |           |   |                 |           |                 |          |          |          |               |

# **D.** Click on create a cost receipt.

| AB | 0903021: Cre        | ate Receipt          |                                                                                                    |             |                |            |          |            | ×            |
|----|---------------------|----------------------|----------------------------------------------------------------------------------------------------|-------------|----------------|------------|----------|------------|--------------|
|    | Net Qty<br>Received | Net Cost<br>Received | Item                                                                                                    | Catalog No. | Size/Packaging | Unit Price | Quantity | Ext. Price | $\checkmark$ |
| 1  | -                   | _                    | FirstNet Unlimited Data<br>Device. DIR-TELE-<br>CTSA-002-Monthly<br>Recurring Charges.1.<br>956-482-60572.<br>956-482-6070 3.<br>956-482-6107 4.<br>956-482-6117 4.<br>956-482-6114 5.<br>956-612-6816 7.<br>956-612-6816 7.<br>956-612-6802330 per<br>device; \$210 per<br>monthTerm: 04/24 -<br>04/25 | NA          | EA             | 2,520.00   | 1 EA     | 2,520.00   | ~            |
| 2  | -                   | -                    | Estimated Recurring<br>Charges                                                                                                    | NA          | EA             | 400.00     | 1 EA     | 400.00     | $\checkmark$ |
| 3  | -                   | _                    | DIR-TELE-CTSA-002-One<br>Time Charges. 6238D<br>Netgear Nighthawk M6<br>Pro 5G. Device upgrade<br>for the following lines:1.<br>956-482-60572.<br>956-482-60703.<br>956-482-61074.<br>956-482-6114 5.<br>956-482-6166                                                                                   | NA          | EA             | 1,249.95   | 1 EA     | 1,249.95   | ~            |
|    |                     |                      |                                                                                                    |             |                |            |          |            |              |

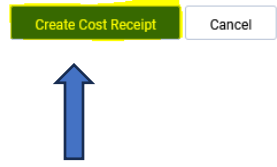

# E. Add the order's Receipt Name, Date, and any Notes needed with this receipt.

| Receipt Name                 | 2024-04-12 422002808 01                                                                                                    | Carrier               | Other v                   |
|------------------------------|----------------------------------------------------------------------------------------------------|-----------------------|---------------------------|
| Receipt No                   | To Be Assigned                                                                                                    | Tracking No.          |                           |
| Receipt Date                 | 4/12/2024                                                                                                    | Flexible Text Field   |                           |
| Packing Slip No.             |                                                                                                    | Optional Receipt Text |                           |
| Supplier Name<br>Received by | AT&T TEXAS<br>Cristina Calderon (16-Texas A&M International University)                                                                             | Flexible Drop Down    | ~                         |
| Receipt Address              | v                                                                                                    | Attachments           | Add                       |
|                              | Attn: Yezmin Salazar<br>Information Technology<br>c/o Central Receiving<br>Room KL 255<br>5201 University Blvd<br>Laredo, TX 78041<br>United States | Notes                 | 1000 characters remaining |

**F.** Include the cost of each line item that you have received. The receipt total should match the amount being invoiced.

| PO * AB0903021 |                                                                                                    |                                                                          |                     |              |      |                 |          |  |  |
|----------------|----------------------------------------------------------------------------------------------------|--------------------------------------------------------------------------|---------------------|--------------|------|-----------------|----------|--|--|
| Line           | Item                                                                                                    |                                                                          | Catalog No.         | Cost Ordered | Cost | Status          |          |  |  |
| 1              | FirstNet Unlimited Data Device. DIR-TELE-CTS:<br>Recurring Charges 1. 956-482-60572, 956-482<br>956-482-6107 4. 956-482-6114 5. 956-482-616<br>956-612-6802§30 per device; §210 per month1 | A-002-Monthly<br>-6070 3.<br>i66. 956-612-6816 7.<br>Ferm: 04/24 - 04/25 | NA                  | 2,520.00     |      | Cost Received 🗸 | <b>i</b> |  |  |
| ^              | PO Business Unit                                                                                                    | 16-Texas A&M Internatio                                                  | nal University (16) |              |      |                 |          |  |  |
|                | Contract No.                                                                                                    | no value                                                                 |                     |              |      |                 |          |  |  |
|                | Line Item Type                                                                                                    | no value                                                                 |                     |              |      |                 |          |  |  |
|                | Optional Receipt Text                                                                                                    |                                                                          |                     |              |      |                 |          |  |  |
|                | Attachments                                                                                                    | Add                                                                      |                     |              |      |                 |          |  |  |
|                | Notes                                                                                                    |                                                                          |                     | 1.           |      |                 |          |  |  |
|                |                                                                                                    | ruuu characters remaining                                                |                     |              |      |                 |          |  |  |

## **G.** Any line items that have not been received need to be removed.

| 2 | Estimated Recurring Charges |                           | NA                 | 400.00 | USD | Cost Received | ~ |              |
|---|-----------------------------|---------------------------|--------------------|--------|-----|---------------|---|--------------|
| ^ | ITEM DETAILS                |                           |                    |        |     |               |   | $\mathbf{A}$ |
|   | PO Business Unit            | 16-Texas A&M Internation  | al University (16) |        |     |               |   |              |
|   | Contract No.                | no value                  |                    |        |     |               |   |              |
|   | Line Item Type              | no value                  |                    |        |     |               |   |              |
|   | Optional Receipt Text       |                           |                    |        |     |               |   |              |
|   | Attachments                 | Add                       |                    |        |     |               |   |              |
|   |                             |                           |                    |        |     |               |   |              |
|   | Notes                       |                           |                    |        |     |               |   |              |
|   |                             |                           | /                  | 6      |     |               |   |              |
|   |                             | 1000 characters remaining |                    |        |     |               |   |              |

# H. Once the Cost Receipt Document is finalized, click <u>Complete</u>.

| Quantity Receipt • 39088 | 507                     |         |       |          | = +     | Save Updates | Complete 👻 |
|--------------------------|-------------------------|---------|-------|----------|---------|--------------|------------|
| Summary Comments         | Attachments History     |         |       |          |         |              | 1          |
| Receipt Name             | 2023-07-10 618000916 01 | Carrier | Other | <b>~</b> | Details | Draft        |            |